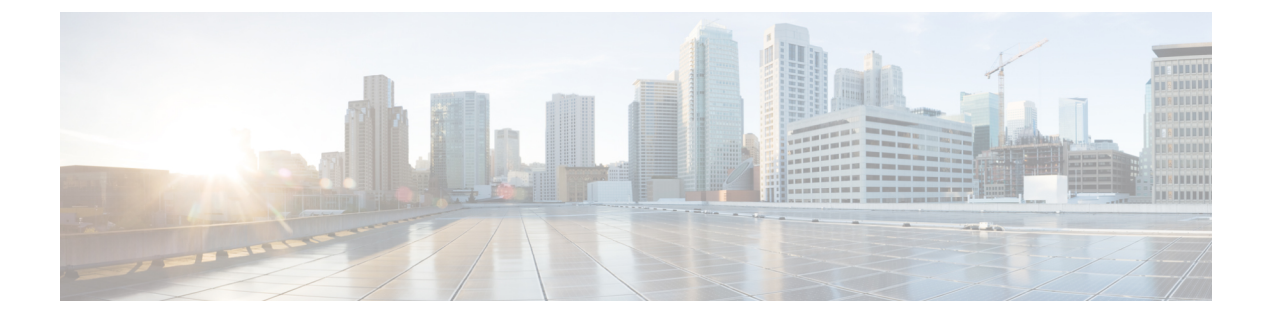

# **Before You Begin**

Read the following information carefully, before you begin an upgrade.

- Review Supported Upgrade Paths, page 1
- Review Time Taken for Upgrade, page 1
- Review Available Cisco APIC-EM Ports, page 2
- Back Up the Controller Database and Files, page 4

### **Review Supported Upgrade Paths**

You can directly upgrade to Cisco APIC-EM, Release 1.2.0.x from any of the following releases:

- 1.1.2.15
- 1.1.1.38
- 1.1.1.34
- 1.1.0.767
- 1.0.3.4
- 1.0.2.8

If you encounter any problems with upgrading from releases 1.0.2.8 or 1.0.3.4, then see the release notes for the workaround procedure. If you using a release version earlier than the above Cisco APIC-EM releases, then you must first upgrade to one of the releases listed above (with the latest patch) and then upgrade to Release 1.2.0.x.

# **Review Time Taken for Upgrade**

The upgrade process for the Cisco APIC-EM may take up to approximately 60 minutes to complete. The actual time taken for an upgrade varies depending upon a number of factors, including the scale of your network deployment, number of endpoints involved, and applications in use (EasyQoS, IWAN, and Network Plug and Play).

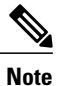

Services will be restarted at different times during the upgrade process and for this reason, not all the applications will start up at once.

# **Review Available Cisco APIC-EM Ports**

The following tables list the Cisco APIC-EM ports that permit incoming traffic, as well as the Cisco APIC-EM ports that are used for outgoing traffic. You should ensure that these ports on the controller are open for both incoming and outgoing traffic flows.

The following table lists Cisco APIC-EM ports that permit *incoming* traffic into the controller.

| Port Number | Permitted Traffic                                                                                                    | Protocol (TCP or UDP) |  |
|-------------|----------------------------------------------------------------------------------------------------|-----------------------|--|
| 22          | SSH                                                                                                    | ТСР                   |  |
| 67          | bootps                                                                                                    | UDP                   |  |
| 80          | НТТР                                                                                                    | ТСР                   |  |
| 123         | NTP                                                                                                    | UDP                   |  |
| 162         | SNMP                                                                                                    | UDP                   |  |
| 443         | HTTPS                                                                                                    | ТСР                   |  |
| 500         | ISAKMP<br>In order for deploying multiple<br>hosts across firewalls in certain<br>deployments, the IPSec ISAKMP<br>((Internet Security Association and<br>Key Management Protocol) UDP<br>port 500 has to be allowed to be<br>traversed. | UDP                   |  |
| 14141       | Grapevine console                                                                                                    | ТСР                   |  |
| 16026       | SCEP                                                                                                    | ТСР                   |  |

Table 1: Cisco APIC-EM Incoming Traffic Port Reference

The following table lists Cisco APIC-EM ports that are used for *outgoing* traffic from the controller.

ſ

| Port Number | Permitted Traffic                                                                                                    | Protocol (TCP or UDP) |
|-------------|----------------------------------------------------------------------------------------------------|-----------------------|
| 22          | SSH (to the network devices)                                                                                                    | ТСР                   |
| 23          | Telnet (to the network devices)                                                                                                    | ТСР                   |
| 53          | DNS                                                                                                    | UDP                   |
| 80          | Port 80 may be used for an<br>outgoing proxy configuration.Additionally, other common ports<br>such as 8080 may also be used<br>when a proxy is being configured<br>by the Cisco APIC-EM<br>configuration wizard (if a proxy is<br>already in use for your network).NoteTo access Cisco supported<br>certificates and trust pools,<br>you can configure your<br>network to allow for<br>outgoing IP traffic from<br>the controller to Cisco<br>addresses at the following<br>URL:<br>http://www.cisco.com/<br>security/pki/ | ТСР                   |
| 123         | NTP                                                                                                    | UDP                   |
| 161         | SNMP agent                                                                                                    | UDP                   |
| 443         | HTTPS                                                                                                    | ТСР                   |
| 500         | ISAKMP<br>In order for deploying multiple<br>hosts across firewalls in certain<br>deployments, the IPSec ISAKMP<br>( (Internet Security Association and<br>Key Management Protocol) UDP<br>port 500 has to be allowed to be<br>traversed.                                                                                                    | UDP                   |

### Table 2: Cisco APIC-EM Outgoing Traffic Port Reference

## **Back Up the Controller Database and Files**

Before performing an upgrade, you should back up your controller's database and files using the **Backup & Restore** window of the GUI.

#### Figure 1: Backup & Restore Window

| $\odot$ | dudu APIC - Enterprise Module |                                                                                                    | API | ٨               | admin     | ٥ |
|---------|-------------------------------|----------------------------------------------------------------------------------------------------|-----|-----------------|-----------|---|
|         | USER SETTINGS                 |                                                                                                    |     |                 |           | - |
| 0       | Change Password               |                                                                                                    |     |                 |           |   |
|         | Users                         | Backup & Restore                                                                                                    |     |                 |           |   |
| ⊒<br>⊁  | Prime Credentials             | Back up data, or restore the controller to a previous state. Backing up will save a copy of all the data we<br>have about devices, users and the current state of the controller. If at any point you need to revert to a<br>previous time, you can restore the databases to previous backup. |     |                 |           |   |
| 11      | DISCOVERY CREDENTIALS         |                                                                                                    |     |                 |           |   |
| 0 Y     | CLI Credentials               |                                                                                                    |     |                 |           |   |
| 60      | SNMPv2c                       | Backup Backup the controller in its current state. Only the most recent backup will be stored on the controller. Once<br>conclusion you will be able to download it                                                                                                    |     |                 |           |   |
|         | SNMPv3                        |                                                                                                    |     |                 |           |   |
|         | SNMP Properties               | a few seconds ago 🛛 🖉 Backup dones                                                                                                    |     |                 |           |   |
|         | NETWORK SETTINGS              | Click here to download a copy of                                                                                                    |     |                 |           |   |
|         | Trustpool                     | Create New Backup                                                                                                    |     |                 |           |   |
|         | Certificate                   |                                                                                                    |     |                 |           |   |
|         | Proxy Gateway Certificate     | Downloadable Backups                                                                                                    |     |                 |           |   |
|         | CONTROLLER SETTINGS           | February 17 2016, 11:46am Download                                                                                                    |     |                 |           |   |
|         | •                             |                                                                                                    |     | 🗭 I wish this p | age would | • |

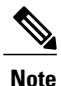

In a multi-host cluster, the database and files are replicated and shared across three hosts. When backing up and restoring in a multi-host cluster, you need to first back up on only one of the three hosts in the cluster. For detailed information about both back up and restore, see the *Cisco Application Policy Infrastructure Controller Enterprise Module Deployment Guide*.

### **Before You Begin**

You must have administrator (ROLE\_ADMIN) permissions to perform this procedure.

For information about the user permissions required to perform tasks using the Cisco APIC-EM, see the chapter, *Managing Users and Roles* in the *Cisco Application Policy Infrastructure Controller Enterprise Module Configuration Guide*.

- **Step 1** In the **Home** window, click either **admin** or the **Settings** icon (gear) at the top right corner of the screen.
- **Step 2** Click the **Settings** link from the drop-down menu.
- **Step 3** In the **Settings** navigation pane, click **Backup & Restore** to view the **Backup & Restore** window.
- Step 4In the Backup & Restore window, create a backup file by clicking on the Create New Backup button.After clicking the Create New Backup button, a Backup in Progress window appears in the GUI.

During this process, the Cisco APIC-EM creates a compressed *.backup* file of the controller database and files. This backup file is also given a time and date stamp that is reflected in its file name. The following file naming convention is used: *yyyy-mm-dd-hh-min-seconds* (year-month-day-hour-seconds).

For example:

backup 2015 08 14-08-35-10

**Note** If necessary, you can rename the backup file instead of using the default time and date stamp naming convention.

This backup file is then saved to a default location within the controller. You will receive a **Backup Done!** notification, once the back up process is finished. Only a single backup file at a time is stored within the controller.

**Note** If the back up process fails for any reason, there is no impact to the controller and its database. Additionally, you will receive an error message stating the cause of the back up failure. The most common reason for a failed back up is insufficient disk space. If your back up process fails, you should check to ensure that there is sufficient disk space on the controller and attempt another back up.

Step 5 (Optional) Create a copy of the backup file to another location.After a successful back up, a Download link appears in the GUI. Click the link to download and save a copy of the backup file to a secure location on your network.

**Note** For information about restoring a controller backup file, see *Cisco Application Policy Infrastructure Controller Enterprise Module Deployment Guide.* 

٦